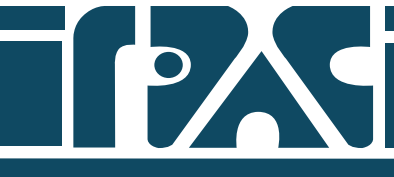

## Программное обеспечение для конвертации и передачи данных GeoScape по протоколам WITS0/WitsML

("GeoWITSProxy")

Описание применения

A.30001-01 32 01

|              |                                                   | 1. Назначе<br>2. Работа с | ение<br>с програ | ммой |                                                                                                    | 3                       |
|--------------|---------------------------------------------------|---------------------------|------------------|------|----------------------------------------------------------------------------------------------------|-------------------------|
| Подп. и дата |                                                   |                           |                  |      |                                                                                                    |                         |
| Инв. № дубл. |                                                   |                           |                  |      |                                                                                                    |                         |
| Взам. инв. № |                                                   |                           |                  |      |                                                                                                    |                         |
| Подп. и дата |                                                   |                           |                  |      | A.30                                                                                                    | 0001-01 32              |
| Инв. № подл. | Изм Лист<br>Разраб.<br>Пров.<br>Н. контр.<br>Утв. | № докум.                  | Подп.            | Дата | Описание применения ПО для<br>конвертации и передачи данных<br>GeoScape по протоколам<br>WITS0/WitsML ("GeoWITSProxy") | Лит. Лист Листов<br>2 4 |

## 1. Назначение

Программа "GeoWITSProxy.exe" предназначена для конвертирования регистрируемых параметров GeoScape в формат Wits0 или WitsML(1.4.1.1).

Программа получает данные по протоколу tcp\ip с компьютера на котором установлена система сбора данных GeoScape. Программа может быть установлена как на том же компьютере, что и GeoScape так и удаленно. При удаленном варианте работы необходимо скопировать папку c:\Program Files\GeoScape\GeoBases\ с компьютера системы сбора на компьютер с программой GeoWITSProxy.

Данное программное обеспечение предназначено для установки только в операционных системах семейства Windows. Перед запуском программы необходимо установить Microsoft Net Framework 4.8, а также сервер локальной базы данных SqlLocalDB, присутствующие в комплекте с дистрибутивом.

## 2. Работа с программой

После запуска программы "GeoServer" появляется окно, представленное на Рис 1.

|                                                    | Параметр Область                                                                                | Ед. измерения Таблица                                  |
|----------------------------------------------------|-------------------------------------------------------------------------------------------------|--------------------------------------------------------|
|                                                    | тлуоина забоя                                                                                   | параметр                                               |
|                                                    | Положение долота по свечам                                                                      | м. параметр                                            |
| RL сервера:                                        | Число свечей                                                                                    | 111                                                    |
|                                                    | Положение долота над забоем                                                                     | м. 102                                                 |
|                                                    | Положение долота                                                                                | м. 115                                                 |
| Jsername:                                          | Положение тальблока                                                                             | м. 103                                                 |
|                                                    | Скорость движения тальблока                                                                     | м/с 104                                                |
| Password:                                          | Скорость бурения по времени                                                                     | м/ч 112                                                |
|                                                    | Положение клиньев                                                                               | 105                                                    |
| JidWell:                                           | Вес на крюке                                                                                    | т. 200                                                 |
| 11-04/-11                                          | Вес колонны                                                                                     | т. 201                                                 |
| uluwellbore:                                       | Вес колонны теоретический                                                                       | т. 203                                                 |
| (lid-                                              | Давление на манифольде                                                                          | атм. 300                                               |
| 010:                                               | Проходка на долото                                                                              | м. 108                                                 |
| Name                                               | Время бурения за рейс                                                                           | ч. 109                                                 |
| tanc.                                              | Плотность р-ра на входе                                                                         | г/см3 600                                              |
| NameWell:                                          | Плотность р-ра в 1 емкости                                                                      | г/см3 601                                              |
|                                                    | Плотность р-ра во 2 емкости                                                                     | г/см3 602                                              |
| NameWellbore:                                      | Плотность р-ра в 3 емкости                                                                      | г/см3 603                                              |
|                                                    | Плотность р-ра под виброситог                                                                   | г/см3 604                                              |
|                                                    | Плотность р-ра на выходе                                                                        | г/см3 605                                              |
|                                                    | Плотность р-ра в 4 емкости                                                                      | г/см3 606                                              |
|                                                    | Плотность р-ра в 5 емкости                                                                      | г/см3 607                                              |
|                                                    | Плотность р-ра в 6 емкости                                                                      | г/см3 608                                              |
|                                                    | Плотность р-ра в долив, емкост                                                                  | г/см3 609                                              |
|                                                    | Уровень р-ра в емкости 1                                                                        | м. 701                                                 |
|                                                    | Уровень р-ра в емкости 2                                                                        | м. 702                                                 |
| Haarpauur                                          | ой форме можно выделить сле<br>Описание кнопок "Меню" пред                                      | д экранной формы<br>дующие области:<br>аставлено ниже: |
| а) <b>Меню</b> – С                                 |                                                                                                 |                                                        |
| а) <b>Меню</b> – С<br>• Стар                       | г – Запуск передачи данных                                                                      |                                                        |
| а) <b>Меню</b> – С<br>• Стар<br>• Стоп             | r – Запуск передачи данных<br>– Остановка перелачи ланных                                       |                                                        |
| а) <b>Меню</b> – С<br>• Стар<br>• Стоп             | r – Запуск передачи данных<br>– Остановка передачи данных                                       | _                                                      |
| а) Меню – С<br>• Стар<br>• Стоп<br>• Загру<br>GeoS | r – Запуск передачи данных<br>– Остановка передачи данных<br>изить параметры GeoScape -<br>саре | с<br>- загрузить параметры из базь                     |

Подп.

r

Инв.

Взам. инв.

Подп.

|     |     |        |          |                |                     | Πυο                 |  |
|-----|-----|--------|----------|----------------|---------------------|---------------------|--|
|     |     |        |          |                |                     | ЛИС                 |  |
|     |     |        |          |                |                     |                     |  |
| Изм | Лис | N⁰     | Подп.    | Дата           |                     | 3                   |  |
|     | Изм | ИзмЛис | ИзмЛис № | ИзмЛис № Подп. | измЛис № Подп. Дата | ИзмЛис № Подп. Дата |  |

**GeoScape IP** – ір-адрес компьютера на котором установлен GeoScape. В случае установки на том же компьютере адрес должен быть 127.0.0.1

**URL сервера** – url адрес сервера Witmsl\WITS0.

Username – имя пользователя на сервере.

Password – пароль на сервере.

UidWell – идентификационный номер скважины на сервере.

UidWellbore - идентификационный номер куста на сервере.

Uid - идентификационный номер канала на сервере.

Name – название проекта на сервере.

NameWell – название скважины на сервере.

NameWellBore – название куста на сервере.

в) Таблица параметров. В таблицу перед отправкой данных на сервер необходимо ввести мнемоники для тех параметров которые будут пересылаться. Мнемоники должны соответствовать друг другу на сервере(wits/witsml) и в программе GeoServer.

Перед началом работы необходимо загрузить параметры из GeoScape, ввести мнемоники в таблицу, ввести параметры необходимые для подключения к серверу.

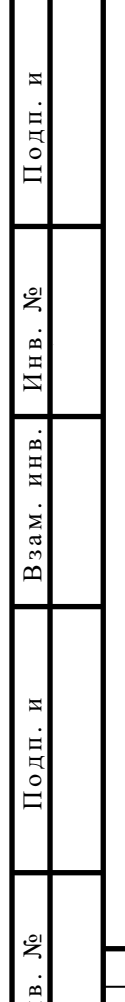

| 잊      |     |     |    |       |      |    |
|--------|-----|-----|----|-------|------|----|
| NHB. J |     |     |    |       |      | Ли |
|        | Изм | Лис | N⁰ | Подп. | Дата | 4  |
| -      |     |     |    |       | , ,  |    |